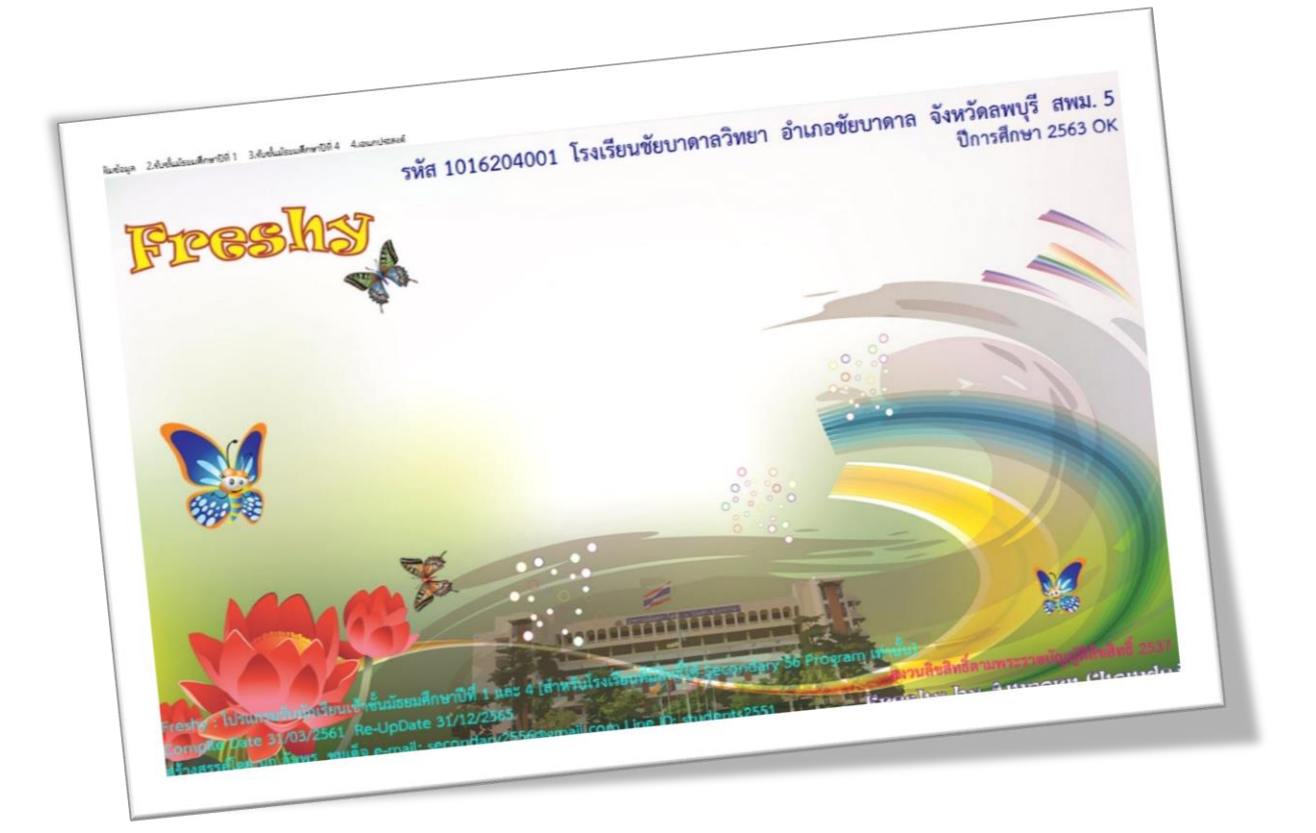

# รายการนักเรียนคัดได้และ การลงเลขประจำตัวนักเรียน

By Weschool Team

สงวนลิขสิทธิ์ตามพระราชบัญญัติลิขสิทธิ์ พ.ศ.2537

### รายการนักเรียนคัดได้และการลงเลขประจำตัวนักเรียน

โปรแกรมรวมแฟ้มข้อมูลนักเรียนที่คัดได้ (ผ่านการคัดเลือก) แต่ละประเภทและแผนการเรียน ให้อยู่ ในแฟ้มเดียวกัน เพื่อจัดห้องและลงเลขประจำตัวนักเรียนก่อนที่จะโอนข้อมูลเข้า Secondary'56

#### ข้อควรระวัง

นักเรียนชั้นมัธยมศึกษาปีที่ 3 เข้าเรียนต่อชั้นมัธยมศึกษาปีที่ 4 ถ้าเป็นนักเรียนเดิมควรจะใส่เลข ประจำตัวนักเรียนเดิมไว้ตั้งแต่บันทึกใบสมัคร และ<u>ต้องใส่เลขประจำตัวนักเรียนเดิม ก่อนที่จะทำการรวม</u> <u>นักเรียนคัดเลือกได้</u>

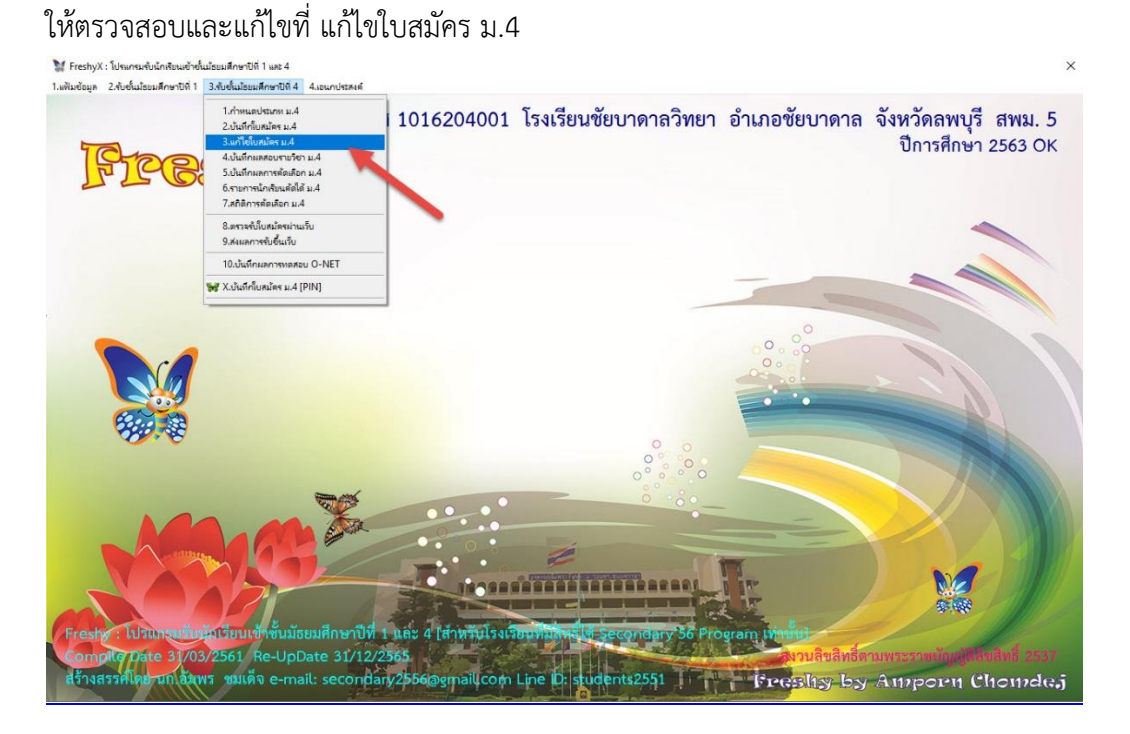

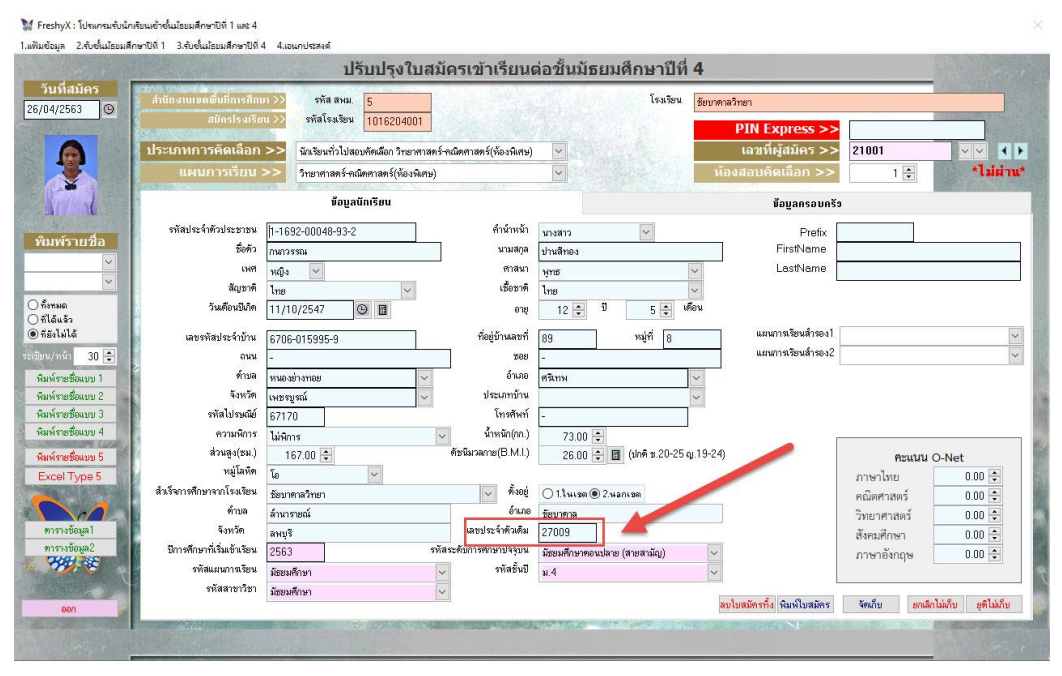

#### รายการคัดนักเรียนได้

เลือกเมนู 2.รับชั้นมัธยมศึกษาปีที่ 1 > 6.รายการนักเรียนคัดได้ ม.1

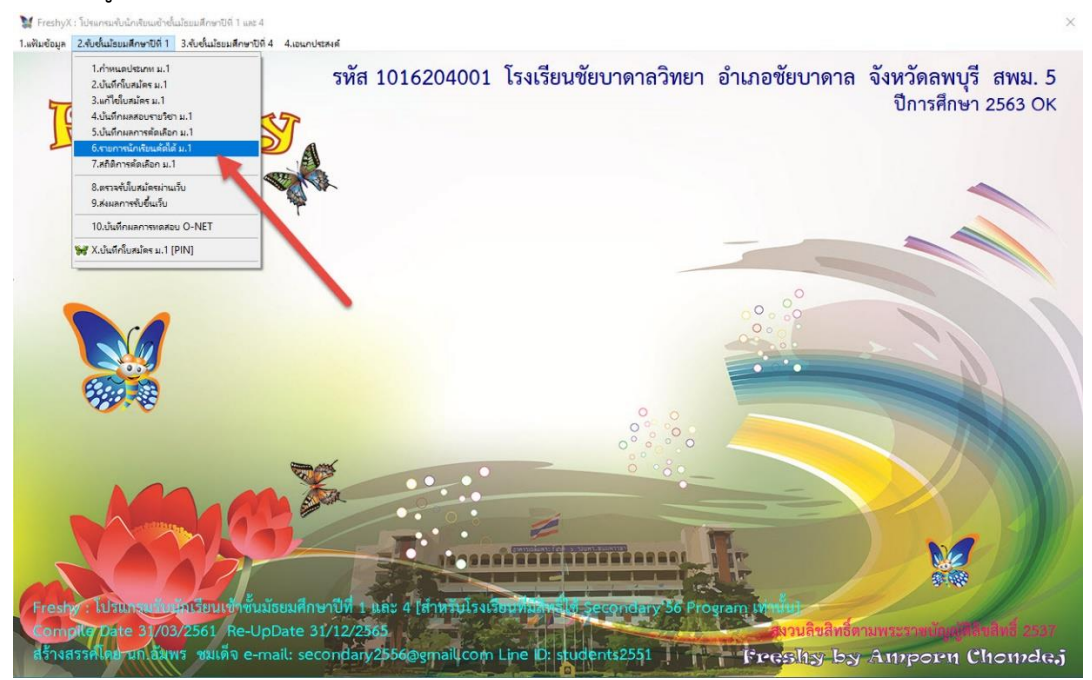

 ที่หน้าต่างรายการนักเรียน ให้รวมนักเรียนที่คัดเลือกมีผลได้ทุกประเภทการคัดเลือก โดยเลือกที่ รวมนักเรียนคัดเลือกได้

|                                                                                                    | โรงเรียน >               | > รหัสโรงเรียน | 1016204001 | โรงเรียน               | ขัยบาตาลวิทยา      |                        |           |         |                |
|----------------------------------------------------------------------------------------------------|--------------------------|----------------|------------|------------------------|--------------------|------------------------|-----------|---------|----------------|
| โระเภา                                                                                                    | าการคัดเสือก >           | >              |            | ~                      | เลซที่ผู้ส         | มัคร >>                | ~~~ 4 }   |         | and the second |
| u                                                                                                    | ผนการเรียน >>            | >              |            | ~                      | ท้องสอบคิดเล       | ลือก >> 0              |           |         |                |
| ลเข้าได้ 1                                                                                                    |                          | ข้อบูลนัก      | เรียน      |                        |                    | ข้อมูลค                | เรอบครัว  |         |                |
| ลเข้าได้ 2                                                                                                    | เสประจำตัวประชาชน        |                | M          | เก คำนำห               | ŭn 🗌               | ~                      |           |         | 1              |
| สมัครสอบ1                                                                                                    | ชื่อตัว                  |                | N          | นามส                   | na                 |                        | PreFix    |         |                |
| สมัครสอบ2                                                                                                    | FirstName                |                |            | LastNar                | ne l               |                        |           |         |                |
| AND                                                                                                    | 1941                     |                |            | ศาส                    | นา                 |                        |           |         |                |
|                                                                                                    | 🥒 สัญชาติ                |                |            | เชื้อข                 | าฑิ                |                        |           |         |                |
|                                                                                                    | วันเตือนปีเกิด           | 11             | 9 8        | e                      | ายุ 0 🗘 ปี         | 0 🜩 เดือน              |           |         | 1              |
|                                                                                                    | เลขรหัสประจำบ้าน         |                |            | ที่อยู่บ้านล           | เพื่               | หมู่ที่                |           |         |                |
|                                                                                                    | สนน                      |                |            | 2                      | 68                 |                        |           |         | C=             |
|                                                                                                    | ท่าบล                    |                | ~          | อำเ                    | na                 | ~                      |           |         | 3. 8           |
|                                                                                                    | จังหวัด                  |                | ~          | ประเภทโ                | าน                 | ~                      |           |         |                |
|                                                                                                    | รหัสไปรษณีย์             |                | 1          | ์ โกรสั                | ฑ์                 |                        |           |         |                |
| เค็ดเลือกได้ พิกั                                                                                                    | ัด GPS N (ทศนิยม)        |                |            | พิกัด GPS E (ทศนิย     | ม)                 |                        |           |         | 0              |
| ระจำตัว                                                                                                    | ความพิการ                |                |            | 🗸 น้ำหนัก(ก            | n.) 0.00 🜩         |                        |           |         | 0.0            |
| The state of the state of the s | ส่วนสูง(ชม.)             | 0.00 🗘         |            | ดัชนีมวลกาย(B.M        | l.) 0.00 🗧 🖬       | (ปกติ ช.20-25 ญ.19-24) | หมู่โลหิต | ~       | der            |
| สำเร็จ                                                                                                    | การศึกษาจากโรงเรียน      |                |            | ั้ง ทั้ง               | 8ยู่ ⊚1.ในเขต⊖2.นอ | กเขต                   |           | - total | Nor .          |
| HELION A                                                                                                    | ต่ำบล                    |                |            | อ่า                    | ภอ                 |                        |           |         | at the state   |
| -                                                                                                    | จังหวัด                  |                |            |                        |                    |                        |           |         |                |
| 30 💽 ปีก                                                                                                    | ารศึกษาที่เริ่มเข้าเรียน |                |            | รหัสระดับการศึกษาปัจจุ | บัน                | ~                      |           |         | -              |
|                                                                                                    | รหัสแผนการเรียน          |                |            | รหัสชั้                | นปี                | ~                      |           |         | 1.             |
|                                                                                                    | รหัสสาขาวิชา             |                |            | N N                    | าง 0 🛋 เลมที่      | 0 🛋 เอบประจำตัว        | imi       |         | 100            |

 โปรแกรมให้ตรวจสอบจำนวนนักเรียนที่คัดเลือกมีผลได้ ถ้าครบถ้วนให้เลือก Yes เพื่อยืนยันการรวม ข้อมูล ¥ remx: โบนานั้นประเทศสน์สนะสันชาวิน 1 แต่ 4

|                   | โรงเรียน >>               | รพัสโรงเรียน | 1016204001 | โรงเรียน                                   | ขัยบาคาลวิทยา                                 |                       |           |                                                                                                    | 2   |
|-------------------|---------------------------|--------------|------------|--------------------------------------------|-----------------------------------------------|-----------------------|-----------|----------------------------------------------------------------------------------------------------|-----|
| 🗡 🧧 โระเภา        | ทการคัดเลือก >>           |              |            | ~                                          | เลขที่ผู้สมั                                  | ์คร >>                | ~~~ 4 >   | State of the second                                                                                             |     |
|                   | เผนการเรียน >>            |              |            | ~                                          | พ้องสอบคัดเลือ                                | an >> 0               |           |                                                                                                    |     |
| iอมูลเข้าได้ 1    |                           | ข้อมูลนักก   | รียน       | FIRM ALL CONTENTS                          |                                               | ข้อมูลคะ              | รอบครัว   |                                                                                                    |     |
| ข้อมูลเข้าได้ 2   | หัสประจำตัวประชาชน 🖡      |              | NID        | คำนำหน้า                                   |                                               | ~                     |           |                                                                                                    | 2   |
| มูลสมัครสอบ1      | ชื่อตัว                   |              | THE        | นามสกุล                                    |                                               |                       | PreFix    | ×                                                                                                    | d.  |
| มูลสมัครสอบ2      | FirstName                 |              |            | LastName                                   |                                               |                       |           |                                                                                                    |     |
| AN INC            | 1.949                     | ~            | 8          | ม<br>คำสนา                                 |                                               | ~                     |           | 0                                                                                                    |     |
| -                 | สัญชาติ                   |              | ~          |                                            |                                               |                       |           |                                                                                                    | -   |
|                   | วันเดือนปีเกิด            | 11           | 0          | จสอบนักเรียน                               |                                               | 0 🜩 เดือน             |           | 0                                                                                                    |     |
|                   | เลขรทัสประจำบ้าน          |              |            | 2 นับจ่านวนนักเรียน<br>จ่านวนนักเรียนที่รว | ก็ได้รับการคัดเลือกใต้ 9 ราย<br>ปรีแล้ว 0 ราย | ň 📃                   |           |                                                                                                    | 2.  |
|                   | ลนน                       |              |            | จ่านวนนักเรียนที่ระ<br>สวยวรกรวมนักเรีย    | ใส่ข้อมูลมิดพลาด 0 ราย<br>แต่เป็อ 9 ราย       |                       |           | 19                                                                                                    | A   |
|                   | ต้าบล                     |              | T          | ยืนยันการรวมแน่น                           | DU ?                                          | ~                     |           |                                                                                                    | 63  |
|                   | จังหวัด                   |              |            |                                            |                                               | ~                     |           | Sec. Sec.                                                                                                    |     |
|                   | รหัสไปรษณีย์              |              |            | 1                                          | les No                                        |                       |           | 1                                                                                                    |     |
| ระบคัดเลือกได้ พี | ĩค GPS N (ทศนิยม)         |              |            | พกตุเษระชุม)                               | 1                                             |                       |           | 0                                                                                                    |     |
| ชประจำตัว         | ความพิการ                 |              | P          | 🗸 นาหนัก(กก.)                              | 0.00 ≑                                        |                       |           |                                                                                                    | 2.5 |
| ามชื่อนักง        | ส่วนสูง(ธม.)              | 0.00 ≑       |            | เฮนีมวลกาย(B.M.I.)                         | 0.00 ≑ 🖪 (                                    | (ปกพิช.20-25 ญ.19-24) | หมู่โลทีท | ✓                                                                                                    | 1   |
| สำเร็จ            | หการศึกษาจากโรงเรียน      |              | /          | 🗸 ทั้งอยู่                                 | • 1.1 чкия () 2. чаль                         | 261                   |           | Ner.                                                                                                    |     |
|                   | ทำบล                      |              |            | อำเภอ                                      |                                               |                       |           | a de la companya de la companya de la companya de la companya de la companya de la companya de la companya de l |     |
| 20                | จังหวัด                   |              |            |                                            |                                               |                       |           | -6                                                                                                    |     |
| 30 🔍 🗍            | าารศึกษาที่เริ่มเข้าเรียน |              | รทั        | <b>ัสระดับการทึกษาปัจจุบัน</b>             |                                               | ~                     |           |                                                                                                    | 1   |
|                   | รพัสแผนการเรียน           |              | -          | 🗸 รหัสชั้นปี                               |                                               | ~                     |           |                                                                                                    | C.  |
|                   | รหัสสาขาวิชา              |              |            | 🗸 ท้อง                                     | ก 📥 เลมที่                                    | 🛯 📥 เลขประจำตัวใ      | ทม่       |                                                                                                    |     |

 เมื่อรวมข้อมูลเรียบร้อยแล้ว ให้ตรวจสอบจำนวนที่รวมได้อีกครั้งถ้ายืนยันให้เลือก Yes โปรแกรมจะ ออกจากหน้าต่างรายการนักเรียนได้

💥 FreshyX : โปรแกรมรับนักเรียนเข้าชั้นประบทศึกษาปีที่ 1 และ 4

| โรงเวียน >                                                                                                    | >> รหัสโรงเรียน 1016204001                    | โรงเรียน                                    | ชัยบาดาลวิทยา                                         |             |                                           |
|----------------------------------------------------------------------------------------------------|-----------------------------------------------|---------------------------------------------|-------------------------------------------------------|-------------|-------------------------------------------|
| ระเภทการศัตเลือก >                                                                                                    | >> นักเรียนนอกเขตพื้นที่บริการและนักเรียนทั่ว | ไปสอบคัคเลือก 🗸                             | เลขที่ผู้สมัคร >> 21005                               | ~~~ 4 >     | 1000                                      |
| แผนการเรียน >                                                                                                    | > วิทยาสาสตร์-คณิตศาสตร์                      | ~                                           | ท้องสอบคัดเลือก >>                                    | 1 🛊         |                                           |
| าได้ 1                                                                                                    | ข้อมูลนักเรียน                                |                                             | ນ້ອນູຂ                                                | เครอบครีว   | Contraction of the second                 |
| าได้ 2<br>รหัสประจำตัวประชาชน                                                                                                    | 1-1692-00093-93-8                             | คำนำหน้า                                    | ເທັກແກັນ                                              |             |                                           |
| ารสอบ1 ชื่อตัว                                                                                                    | ทิตติพร                                       | นามสกุล                                     | เทียงตั้ง                                             | PreFix      |                                           |
| Isaeu2 FirstName                                                                                                    |                                               | LastName                                    |                                                       |             |                                           |
| Piece Piece | หญิง 🗸                                        | ศาสนา                                       | พทร                                                   |             | C C                                       |
| สัญชาติ                                                                                                    | ไทย เกรามอบป                                  | นักเรียน                                    | XV                                                    |             |                                           |
| วันเดือนปีภิต                                                                                                    | 20/02/2551 🕒 🖬                                |                                             | 🔹 เพื่อน                                              |             |                                           |
| ารมอรัสปองส์อรัสป                                                                                                    | 2007 00 400 400                               | รามรับระเบียนนักเรียน                       | พื่มได้ 9 ระเบียน                                     |             | 1.4                                       |
| ALG PACENNEGAN                                                                                                    | 1607-004994-2                                 | <ul> <li>จำนวนระเบียนนักเรียน</li> </ul>    | เพิ่มแล 7 0 จะเบอน<br>เพิ่มที่สข้อมูลมิดพลาด 0 จะเบอน |             |                                           |
| สามน คำแน                                                                                                    |                                               | จานวนระเบียนนกเรียน<br>จำนวนระเบียนนักเรียน | งเอาเนิมสาเรล 0 ระบบน<br>ที่บันทึกไม่สำเรล 0 ระบบน    |             | Care -                                    |
| ที่เป็น                                                                                                    | พนองแกแวน                                     | ึกลับเข้า <mark>มาไหม่อีกครั</mark> ง       | <u> </u>                                              |             |                                           |
| าหัสไประเมิด์                                                                                                    | สพบุร<br>15030                                |                                             |                                                       |             | 1. A. A. A. A. A. A. A. A. A. A. A. A. A. |
| ล้อกได้ พิจัด GPS N (ทศพิมม)                                                                                                    | 15250                                         | _                                           | Yes No                                                |             |                                           |
| ด้วามพิการ                                                                                                    | 140mg                                         | ขึ้น สาไกณ)                                 | E4.00                                                 |             | P                                         |
| ส่วนสง(ชม.)                                                                                                    | 165.00                                        | ศัษฐ์ แกาย(B.M.I.)                          | 0.00 - 🖬 (slon * 20-25 a) 19-24                       | หมู่โลทิต 🔐 |                                           |
| 8ง สำเร็จการพึกษาจากโรงเรียน                                                                                                    | โรงรัตบบ้านหนองประต่                          | ดี้งอยู่                                    | 0.00 • • • • • • • • • • • • • • • • • •              | 5           |                                           |
| บัยน ทำบล                                                                                                    | พบคงยักแว่น                                   | อำเภอ                                       | 1111120                                               |             |                                           |
| จังหวัด                                                                                                    | ลษาเรี                                        | -                                           |                                                       |             | 1                                         |
| 30 🤤 มีการศึกษาที่เริ่มเข้าเรียน                                                                                                    | 2563 ****                                     | เระดับการศึกษาปัจจุบัน                      | มัธยมศึกษาตอนต้น/วณิต่ำกว่าประกาศนียบัตร 🗸            |             |                                           |
|                                                                                                    | มัธยมศึกษา                                    | รหัสชั้นปี                                  | n.1                                                   |             | 1.                                        |
| รรรสแผนการเรยน                                                                                                    |                                               | 10000000000000000000000000000000000000      |                                                       |             | a Charles and                             |

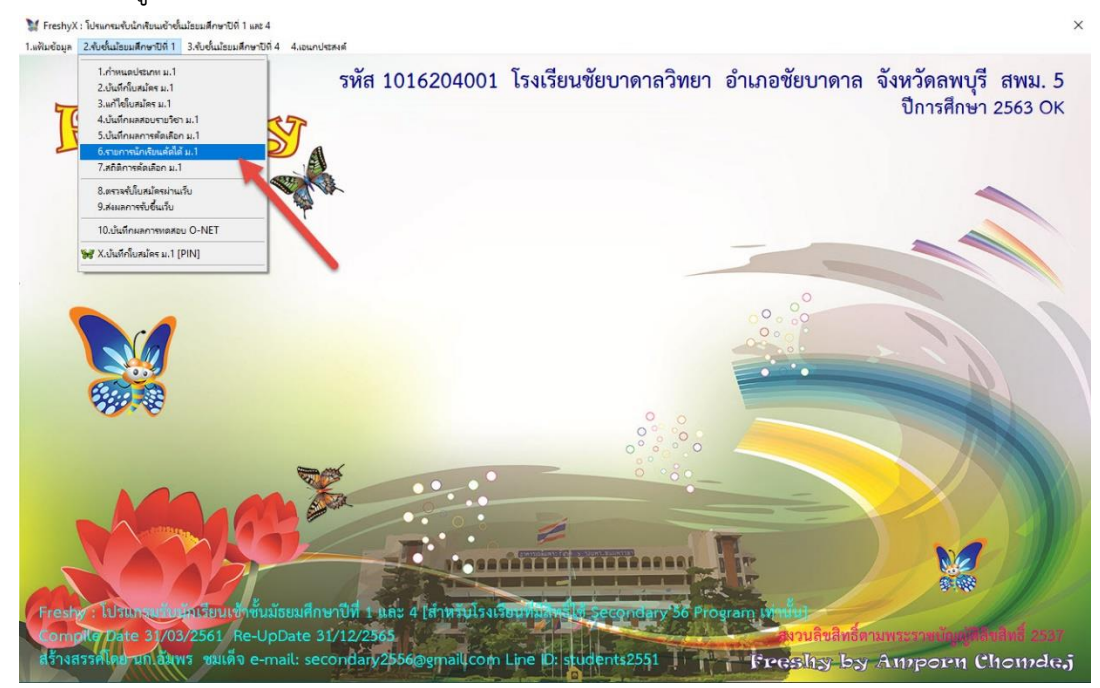

ให้เลือกเมนู 2.รับชั้นมัธยมศึกษาปีที่ 1 > 6.รายการนักเรียนคัดได้ ม.1 เข้ามาใหม่อีกครั้ง

 6. ต้องการตรวจสอบข้อมูลนักเรียนให้เลือกที่ เลขที่ผู้สมัคร สามารถแก้ไขข้อมูลผู้สมัคร ถ้ามีการแก้ไข ข้อมูลให้บันทึกข้อมูลโดยเลือกที่ จัดเก็บ หรือต้องการลบข้อมูลนักเรียนที่คัดนักเรียนมาให้เลือกที่ ลบ ระเบียนทิ้ง (การแก้ไขข้อมูลหรือการลบระเบียนทิ้งที่รายการคัดนักเรียนได้จะไม่มีผลกับข้อมูลที่ บันทึกไว้ที่ใบสมัคร)

|               | โรจเรียน >>                             | รหัสโรงเรียน 1016204         | 001       | โรงเรียน            | ชัยบาตาสวิทยา                     |             |                         |                                   | 100                                                                                                    |
|---------------|-----------------------------------------|------------------------------|-----------|---------------------|-----------------------------------|-------------|-------------------------|-----------------------------------|----------------------------------------------------------------------------------------------------|
|               | <b>โระเภทการคัดเลือก</b> >>             | นักเรียนในเขตพื้นที่บริการสอ | บทัคเลือก | ~                   | เลขที่ผู้สมัคร >>                 | 11001       |                         | 4 >                               | A STATE                                                                                                    |
| E. Start      | แผนการเรียน >>                          | วิทยาศาสตร์-ลณิตศาสตร์       |           | ~                   | ห้องสอบคัดเลือก >>                | 1 韋         | 11001                   | สมชาย<br>ณัตรามน                  | ລັເລີນ<br>ຈັກພາຫລ                                                                                                    |
| อมูลเข้าได้ 1 |                                         | ข้อมูลนักเรียน               |           |                     |                                   | ข้อมูลครอ   | 11003<br>11004<br>21001 | พุฒิพงศ์<br>กนกวรรณ<br>ถัญญารัตร์ | เขียวหลก<br>สงบถือย<br>ของสมพรรณ                                                                                                    |
| อมูลเขาเด 2   | รหัสประจำตัวประชาชน 1                   | -2345-67890-12-3             | NID       | คำนำหน้า            | เด็กชาย                           |             | 21002                   | หมาริตา<br>ฟาริตา                 | สกุนตะวิภาต<br>สกุนตะวิภาต                                                                                                    |
| มูลสมัครสอบ1  | ชื่อตัว ส                               | หมชาย                        |           | นามสกุล             | ศัสดิน                            |             | 21003                   | เกวลิน                            | ทมกลาง                                                                                                    |
| เลสมัครสอบ2   | FirstName                               |                              |           | LastName            | 2                                 |             |                         | L                                 |                                                                                                    |
|               | (MPI 2                                  | ชาย                          |           | ศาสนา               | ษุทธ                              | ~           |                         |                                   | () () () () () () () () () () () () () (                                                                                                    |
|               | สัญชาติ ไ                               | กย                           | ~         | เชื้อชาติ           | ไทย                               | ~           |                         |                                   | (*)                                                                                                    |
|               | วันเดือนปีเกิด ()                       | 01/04/2550 🕒 🗐               |           | อายุ                | 13 🜩 🗊 🛛 🜩                        | เคือน       |                         |                                   |                                                                                                    |
|               | เลขรหัสประจำบ้าน 🛛                      | 2222-22222-2                 |           | ที่อยู่บ้านเลขที่   | 25/1 หมู่ที่ 2                    |             |                         |                                   |                                                                                                    |
| Contest       | ถนน                                     |                              |           | 208                 |                                   |             |                         |                                   | 6                                                                                                    |
|               | ด้าบล บั                                | วัวชุม                       | ~         | อำเภอ               | ขัยบาดาล                          | ~           |                         |                                   | S                                                                                                    |
|               | จังหวัด ล                               | หมุรี                        | ~         | ประเภทบ้าน          |                                   | ~           |                         |                                   |                                                                                                    |
|               | รหัสไปรษณีย์                            |                              |           | โทรศัพท์            | 0816651657                        |             |                         |                                   |                                                                                                    |
| ยนคัดเลือกได้ | พิกัด GPS N (ทศนิยม)                    |                              | พิกัด     | n GPS E (ทศพิยม)    |                                   |             |                         |                                   | 0                                                                                                    |
| เประจำตัว     | ความพิการ ไ                             | ไม่พิการ                     | ~         | น้ำหนัก(กก.)        | 55.00 ≑                           |             | 95 80                   |                                   | 1                                                                                                    |
| ยชื่อท้อง     | ส่วนสูง(ธม.)                            | 165.00 ≑                     | ê         | ัษมีมาลกาย(B.M.I.)  | 20.00 ≑ 🖪 (ปกศี ช.20-2            | 25 ญ.19-24) | หมู่โลหิต               | เอ                                | <ul> <li></li> <li></li></ul> |
| ชื่อทะเบียน   | สำเร็จการศึกษาจากโรงเรียน ป             | บ้านบัวชุม                   |           | 🗸 พังอยู่           | ● 1.ในเขต () 2.นอกเขต             |             | 2                       |                                   | Ner .                                                                                                    |
|               | ด้าบล บั                                | บัวชุม                       |           | อำเภอ               | ขัยบาคาล                          |             | -                       |                                   |                                                                                                    |
| 30 🔹          | จึงหวิด ล                               | <b>พบุรี</b>                 |           |                     |                                   |             |                         |                                   |                                                                                                    |
|               | บการทกษาทเรมเขาเรยน 2                   | 2563                         | รหสระ     | สมการสกษาปจจุบน<br> | มัธยมศึกษาตอนต้น/วุฒิต่ำกว่าประกา | ศ เบ้ทร่ 🗸  |                         |                                   | 12 1                                                                                                    |
|               | 211411111111111111111111111111111111111 | มีชยมศึกษา                   | ~         | วทสธนบ              | ગ.]                               | ~           |                         |                                   |                                                                                                    |

#### 7. ยืนยันการลบระเบียนทิ้ง ให้เลือก **Yes**

|                                                                                                    | โรงเรียน >>              | รทัสโรงเรียน      | 1016204001             | ]                | โรงเรียน                      | ชัยบาคาลวิทยา                  |                |              |                |
|----------------------------------------------------------------------------------------------------|--------------------------|-------------------|------------------------|------------------|-------------------------------|--------------------------------|----------------|--------------|----------------|
| โระเภา                                                                                                    | กการคัดเลือก >>          | > นักเรียนในเชตร์ | งั้นที่บริการสอบคัคเลื | ไอก              | ~                             | เลขที่ผู้สมัคร >:              | > 11001        | ~~~ 4 }      | and the second |
| u                                                                                                    | .ผนการเรียน >>           | วิทยาศาสตร์-ค     | ณิทศาสทร์              |                  | ~                             | ท้องสอบคัดเลือก >>             | 1              | •            |                |
| อมูลเข้าได้ 1                                                                                                    |                          | ข้อมูลนัก         | เรียน                  |                  |                               |                                | ข้อมูลคร       | อบครัว       |                |
| อมูลเข้าได้ 2                                                                                                    | กัสประจำตัวประชาชน       | 1-2345-67890-12   | -3                     | NID              | ดำนำหน้า                      | 160939                         |                |              |                |
| เลสมัครสอบ1                                                                                                    | ชื่อตัว                  | สมพาย             |                        | NID              | นามสกูล                       | ดีเดิน                         |                | PreFix       |                |
| ลสมัครสอบ2                                                                                                    | FirstName                |                   |                        | Le               | stName                        |                                |                |              |                |
|                                                                                                    | 1949                     | ชาย 🗸             |                        |                  | ศาสนา                         | พทธ                            | ~              |              |                |
| 2                                                                                                    | สัญชาติ                  | ไทย               | ~                      |                  | เชื้อชาทิ                     | ไทย                            | ~              |              |                |
|                                                                                                    | วันเดือนปีเกิด           | 01/04/2550        | 9 8                    | Delete Recor     | d                             | × o                            | 🗧 เดือน        |              |                |
|                                                                                                    | เลขรทัสประจำบ้าน 🗗       | 2222-2222222-2    |                        |                  |                               | ณม่ที่ [                       | 2              |              |                |
|                                                                                                    | ถนน                      | LLLL LLLLL L      |                        | - ?:             | องการลบระเบิ<br>องนักเรียนซีส | วัยนเลขที่ผู้สมัคร 11001 🦉 🦉   | -              |              | 6-1            |
|                                                                                                    | ข้ามล                    | ม้างจะเ           |                        |                  | ากตาราง xSt                   | udent3 พัฒน์นอน ?              |                |              | and a          |
|                                                                                                    | จังหวัด                  | องอุต<br>องอารี   |                        | ~                | -                             |                                |                |              |                |
|                                                                                                    | รพัสไปรษณีย์             | nnų r             |                        |                  | Yes                           | s No                           |                |              |                |
| ยนตัดเลือกได้ พิก                                                                                                | in GPS N (ทศนิยม)        |                   |                        | พิกัค 🖓 🎸 🗧      | (ทศนิยม)                      |                                | -              |              |                |
| ประจำตัว                                                                                                    | ความพิการ                | ไม่มีการ          |                        | -                | ถ้าหนัก(กก.)                  | 55.00                          |                |              | P (C)          |
| WIRING CONT                                                                                                    | ส่วนสูง(ชม.)             | 165.00            |                        | ดัชนีมวลก        | าย(B.M.I.)                    | 20.00 + 🖬 (ปกคิ ช.2            | 0-25 ຊຸ.19-24) | หมู่โลทิต เอ | Step 1         |
| ยชอทอง สำเร็จ                                                                                                    | การศึกษาจากโรงเรียน      | ข้านข้วชม         |                        |                  | ทั้งอยู่                      | ● 1.ใหเขต () 2.หลุกเขต         | ,              | ~            | dec            |
| สอกระเบอน                                                                                                    | ด้าบล                    | บัวชม             |                        |                  | อำเภอ                         | ชัยบาคาล                       | 1              |              | 1              |
|                                                                                                    | จังหวัด                  | ลพบรี             |                        |                  |                               | Factoria.                      |                |              |                |
| 30 🔁 🕺 Ūr                                                                                                    | กรศึกษาที่เริ่มเข้าเรียน | 2563              |                        | รทัสระดับการที่เ | าษาปัจจุบัน                   | มัธยมศึกษาตอนต้น/วณีต่ำกว่าประ | ะกาศพืยบัตร    |              |                |
|                                                                                                    | รพัสแผนการเรียน          | มัสชมศึกษา        |                        | ~                | รพัสชั้นปี                    | ม.1                            | ~              |              |                |
| and the second second second second second second second second second second second second second second second |                          |                   |                        | 1.92             |                               |                                | 1.02           |              | A STATE OF     |

## 8. รายงานผลการลบระเบียนเรียบร้อยแล้ว เลือก OK

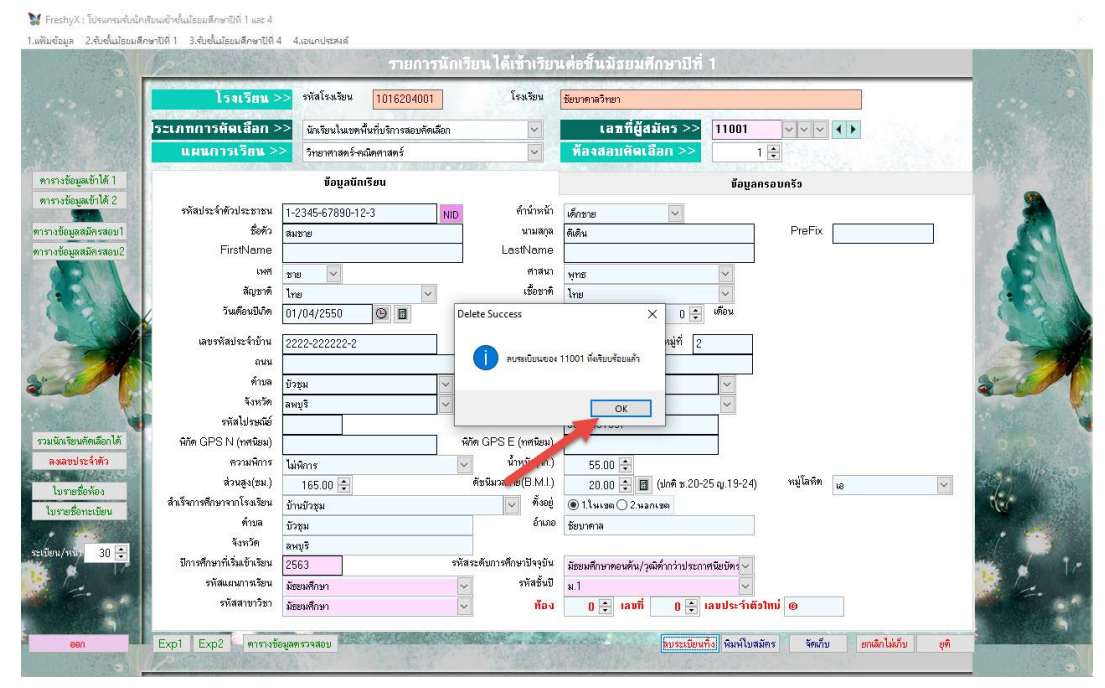

 ถ้ามีการคัดผลนักเรียนได้เพิ่มเติมภายหลัง ให้มารวมนักเรียนคัดเลือกได้ใหม่อีกครั้ง ให้เลือกที่ รวม นักเรียนคัดเลือกได้ โปรแกรมจะรวมนักเรียนที่คัดเลือกได้เพิ่มเติม ให้ตรวจสอบจำนวน ถ้าถูกต้องให้ เลือก Yes

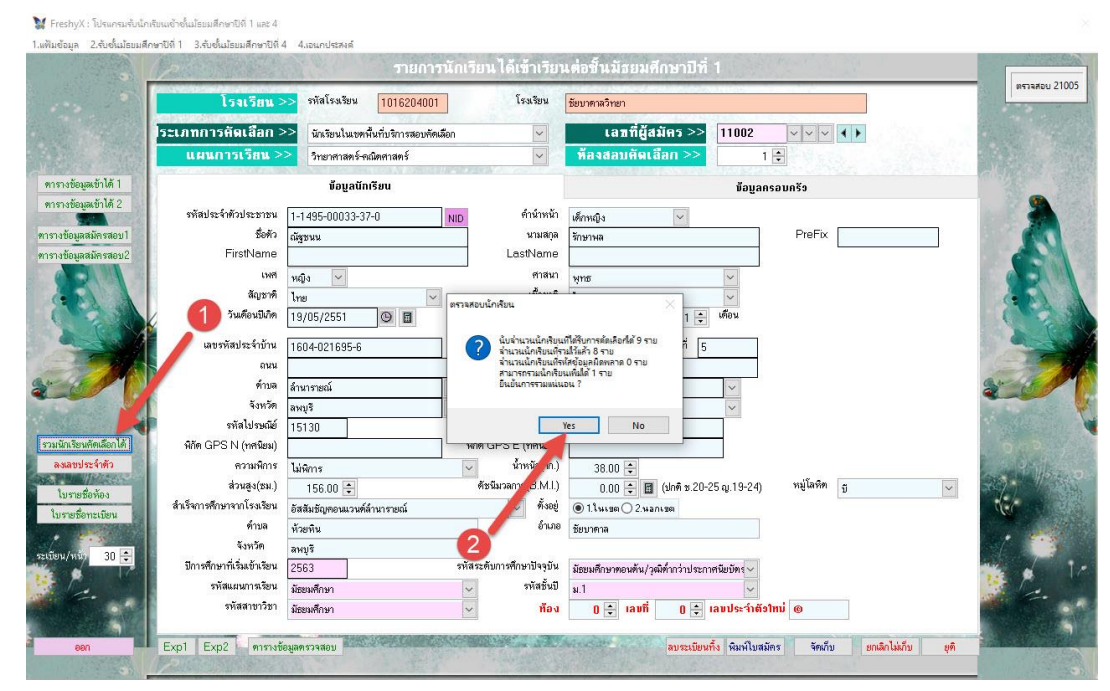

## 10. ตรวจสอบจำนวนนักเรียนที่รวมเพิ่มได้ ถ้าถูกต้องให้เลือก Yes

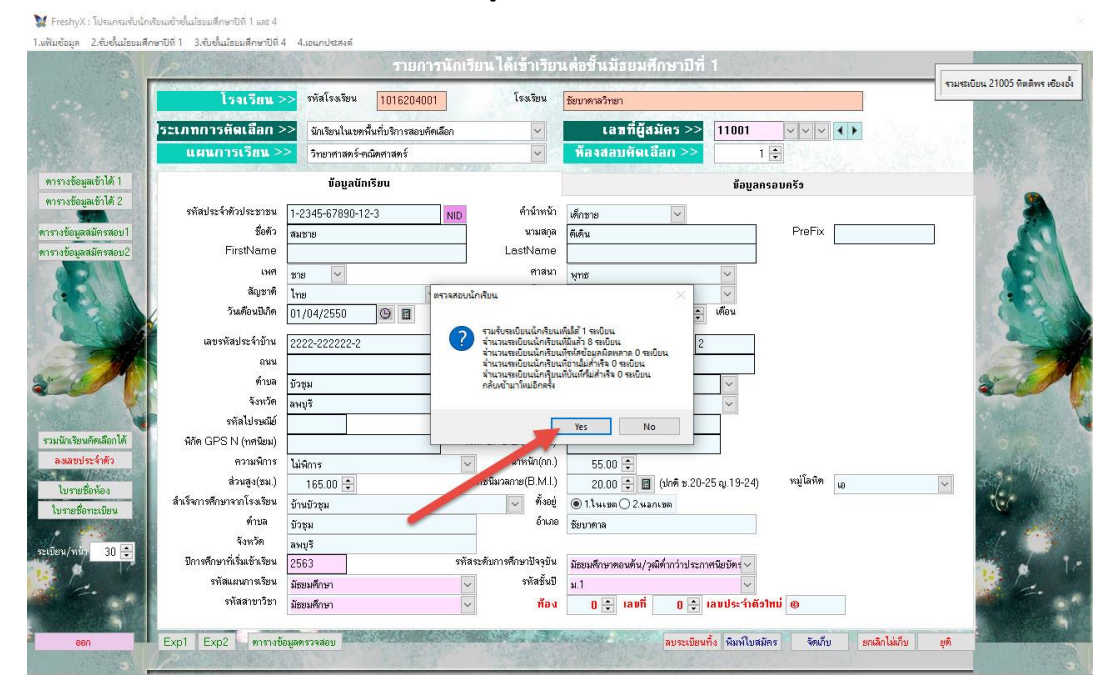

#### การลงเลขประจำตัวนักเรียน

การลงเลขประจำตัวนักเรียน ข้อควรระวังถ้าเป็นนักเรียนชั้นมัธยมศึกษาปีที่ 3 เข้าเรียนต่อชั้น มัธยมศึกษาปีที่ 4 ต้องใช้เลขประจำตัวนักเรียนเดิม ให้ตรวจสอบและแก้ไขที่รายการแก้ไขใบสมัคร ก่อนที่จะ ทำการรวมนักเรียนคัดเลือกได้

เลือกที่เมนู 2.รับชั้นมัธยมศึกษาปีที่ 1 > 6.รายการคัดนักเรียนได้ ม.1

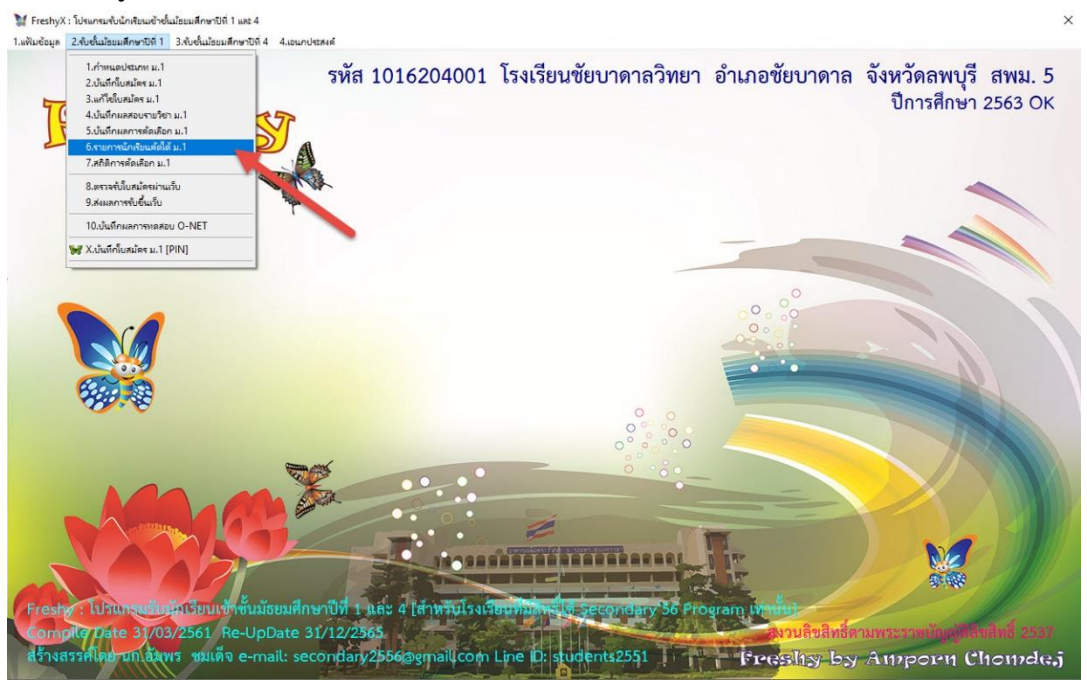

2. ต้องการลงเลขประจำตัวนักเรียน ให้เลือกที่ ลงเลขประจำตัว

|                     | - โรงเรียน >          | > รหัสโรงเรียน [1 | 016204001 | โรงเรียน             | ชัยบาดาลวิทยา       |                        |           |          |                |
|---------------------|-----------------------|-------------------|-----------|----------------------|---------------------|------------------------|-----------|----------|----------------|
| ระเภทก              | ารคัดเลือก >          | >                 |           | ~                    | เลซที่ผู้สม่        | มัคร >>                | ~~~ +     |          | and the second |
| ни                  | แการเรียน >>          | >                 |           |                      | ท้องสอบคัดเลื       | an >> 0                |           |          |                |
| <b>ฒบ้าได้ 1</b>    |                       | ข้อมูลนักเรีย     | u         |                      |                     | บ้อบูลกร               | อบครัว    |          | - ANG          |
| ลเข้าได้ 2 รทัสบ    | ไระจำตัวประชาชน       |                   | NID       | ดำนำหน้า             |                     | ~                      |           |          |                |
| สมัครสอบ1           | ชื่อทัว               |                   | THE       | นามสกุล              |                     |                        | PreFix    |          | 3.00           |
| สมัครสอบ2           | FirstName             |                   |           | LastName             |                     |                        |           |          | 6              |
|                     | 1.3491                | ~                 |           | ศาสนา                |                     | ~                      |           |          | a a            |
|                     | สัญชาติ               | Lunch             | ~         | เชื้อชาฑิ            |                     | ~                      |           |          |                |
|                     | วันเดือนปีเกิด        | 11                | 9 🖬       | อายุ                 | 0 🗘 🗓               | 0 😜 เดือน              |           |          | 0              |
|                     | ลขรพัสประจำบ้าน       | 0.00              |           | ที่อยู่บ้านเลขที่    |                     | หมู่ที่                |           |          |                |
|                     | ถนน                   |                   |           | 2505                 |                     |                        |           |          | Ger            |
|                     | ข้าบล                 |                   | ~         | อำเภอ                |                     | ~                      |           |          | 3.             |
|                     | จังหวัด               |                   | ~         | ประเภทบ้าน           |                     | ~                      |           |          |                |
|                     | รพัสไปรษณีย์          |                   |           | โทรศัพท์             |                     |                        |           |          |                |
| ศัตเลือกได้ พิกัด ( | GPS N (ทศนียม)        |                   | พิกัต     | i GPS E (ทศนียม)     |                     |                        |           |          | 0              |
| ระจำตัว             | ความพิการ             |                   | ~         | น้ำหนัก(กก.)         | 0.00 ≑              |                        |           |          | 9              |
| evina               | ส่วนสูง(ชม.)          | 0.00 ≑            | ¢.        | (ชนีมวลกาย(B.M.I.)   | 0.00 ≑ 🔳            | (ปกศิ ษ.20-25 ญ.19-24) | หมู่โลหิด | ~        | atter 1        |
| สำเร็จการ           | สึกษาจากโรงเรียน      |                   |           | 🗸 ทั้งอยู่           | ● 1.1 нь за ○ 2.нал | 1.2001                 | 1.        | _ Lummit | Ner            |
|                     | ทำบล                  |                   |           | อำเภอ                |                     |                        |           |          | and the        |
| 20 -                | จังหวัด               |                   |           |                      |                     |                        |           |          |                |
| มีการร่             | จำษาที่เริ่มเข้าเรียน |                   | รหัสระ    | :ดับการศึกษาปัจจุบัน |                     | ~                      |           |          |                |
|                     | รพัสแผนการเรียน       |                   | ~         | รพัสชั้นปี           |                     | ~                      |           |          | 1              |
|                     | รหัสสาขาวิชา          |                   |           | ม้อง                 | ด 🛋 เอมซี่          | ด 💽 เอมปอเว่าตัดใ      | i         |          | 1.1            |

#### 3. จะปรากฏหน้าต่าง ลงเลขประจำตัวรายการนักเรียนได้

|                                                                    | P                                                                                                    |                                                                                                    | See.                                                                                                    | รายการา             | <b>นักเรียนได้เข้าเ</b>         | รียนต่อ       | ชั้นมัฮ                                                                                                    | ยมศึก | เษาปี | ที่ 1   |        | Page 1                                | 1     |         |                               |
|--------------------------------------------------------------------|----------------------------------------------------------------------------------------------------|----------------------------------------------------------------------------------------------------|----------------------------------------------------------------------------------------------------|---------------------|---------------------------------|---------------|----------------------------------------------------------------------------------------------------|-------|-------|---------|--------|---------------------------------------|-------|---------|-------------------------------|
|                                                                    | ls                                                                                                    | 🕅 ตารางข้อมล                                                                                                    | นักเรียน                                                                                                    |                     |                                 |               |                                                                                                    |       |       |         |        |                                       | ×     |         |                               |
|                                                                    | ระเภทการตัด                                                                                                    | SALES .                                                                                                    | www.                                                                                                    | ลงเลขประ            | จำตัวรายการนักเรียนได้เข้       | กเรียนต่อชั้น | เม้ธยมศึกษา                                                                                                    | ซส่ 1 |       |         |        |                                       |       |         | and the second                |
|                                                                    | J-Contine to My                                                                                                | AdmitIC                                                                                                    | Prefix                                                                                                    | Firstname           | LastName                        | Sex           | Program                                                                                                    | au    | NA    | MarkS I | Room   | NO ID                                 | 811 ^ |         |                               |
|                                                                    | แผนการ                                                                                                    | 11001                                                                                                    | เด็กชาย                                                                                                    | สมชาย               | ต้เคิน                          | 1             | 04                                                                                                    |       | 0     | 55      | 0      | 0                                     |       | 1.000   |                               |
| N                                                                  | Sector Contract                                                                                                | 11002                                                                                                    | เด็กหญิง                                                                                                    | ณัฐหมุ่ม            | รักษาหล                         | 2             | 04                                                                                                    |       | 0     | 58      | 0      | 0                                     |       | 1.434.2 | C The sale of                 |
| รางขอมูลเขาได้ 1                                                   |                                                                                                    | 11003                                                                                                    | เลืองวงเ                                                                                                    | าสมีกลาส์           | เขียวมออ                        | 1             | 04                                                                                                    | -     | 0     | 55      | 0      | n                                     |       |         | 10 3                          |
| รางข้อมูลเข้าได้ 2                                                 |                                                                                                    | 11003                                                                                                    | เลืองเป็น                                                                                                    | กุรคารถ             | ส.ราภัณะ                        | 2             | 04                                                                                                    | -     | 0     | 58      | 0      | n                                     | _     |         |                               |
|                                                                    | รหสประจาทว                                                                                                    | 21001                                                                                                    | เลืองเป็ง                                                                                                    | กับเอารัตน์         | and sealar entry                | 2             | 04                                                                                                    | -     | 0     | 0       | 0      | 0                                     | _     |         | 100 C                         |
| งข้อมูลสมัครสอบไ                                                   | 1                                                                                                    | 21002                                                                                                    | เลืองเป็ง                                                                                                    | ปกรีสก              | สองสะวิภาต                      | 2             | 04                                                                                                    | -     | 0     | 0       | 0      | 0                                     | _     |         |                               |
| งข้อมุลสมัครสอบ2                                                   | Fir                                                                                                    | 21002                                                                                                    | เลือนปิง                                                                                                    | เอาลิง              | 601020.0                        | 2             | 04                                                                                                    |       | ρ     | 0       | 0      | 0                                     | _     |         |                               |
|                                                                    |                                                                                                    | 21003                                                                                                    | เลืองเปิง                                                                                                    | สมิตรณ์             | ราการไฟ IV<br>อาการได้ระเอร็ก อ | 2             | 04                                                                                                    | -     | 0     | 0       | 0      | 0                                     | _     |         |                               |
| A LOUIS                                                            |                                                                                                    | 21005                                                                                                    | เลืองเป็น                                                                                                    | สิตสินเช            | Ling D Jostinov                 | 2             | 04                                                                                                    | -     | 0     | 0       | 0      | 0                                     | -     |         |                               |
|                                                                    |                                                                                                    | 121005                                                                                                    | INRINEDO                                                                                                    | 19991913            | \$22/16/1                       | 6             | 04                                                                                                    | -     | 0     |         | 0      | -                                     | -     |         | ( )                           |
|                                                                    | / 54                                                                                                    | 1                                                                                                    | 6                                                                                                    | -                   |                                 |               |                                                                                                    | _     |       | -       |        | -                                     | _     |         |                               |
|                                                                    | 1                                                                                                    | 1                                                                                                    | -                                                                                                    | -                   | -                               | -             |                                                                                                    |       |       | -       |        |                                       | -     | 1.      | T.                            |
| a contraction of the                                               | เลขรทัสบ                                                                                                    |                                                                                                    | -                                                                                                    |                     |                                 | -             |                                                                                                    |       | -     | -       |        |                                       | _     |         |                               |
|                                                                    |                                                                                                    | 1                                                                                                    | 0                                                                                                    |                     |                                 |               |                                                                                                    |       |       | -       | -      |                                       | _     |         | 1- alt                        |
|                                                                    |                                                                                                    | 9                                                                                                    | -                                                                                                    |                     |                                 | _             |                                                                                                    |       |       | _       |        |                                       | _     |         | and the                       |
| 13.0                                                               |                                                                                                    | <b></b>                                                                                                    | -                                                                                                    |                     |                                 | -             |                                                                                                    |       |       |         |        |                                       |       |         | 2 00                          |
|                                                                    |                                                                                                    | 1                                                                                                    |                                                                                                    |                     |                                 |               |                                                                                                    |       |       |         |        |                                       |       |         | Service and service           |
|                                                                    | 510                                                                                                    |                                                                                                    |                                                                                                    |                     |                                 |               |                                                                                                    |       |       |         |        |                                       | _     |         |                               |
| No. Tour No. Tou 18                                                | AT- OPD N                                                                                                    | 1                                                                                                    | 1                                                                                                    |                     |                                 |               |                                                                                                    |       |       | -       |        |                                       | _     |         |                               |
| WILLSE WYPERENTER                                                  | WIM GPS N                                                                                                    | 2                                                                                                    |                                                                                                    |                     |                                 | _             |                                                                                                    |       |       |         |        |                                       |       |         |                               |
| <b>เงเลขประจำตัว</b>                                               | 1                                                                                                    | N                                                                                                    |                                                                                                    |                     |                                 |               |                                                                                                    |       |       |         |        |                                       |       |         | Contraction of the second     |
|                                                                    | 43                                                                                                    | 1                                                                                                    | 5                                                                                                    |                     |                                 |               |                                                                                                    |       |       |         |        |                                       |       |         | 161 11 1                      |
| ไบรายชื่อท้อง                                                      | ส่งเรียวระสังนารร                                                                                              |                                                                                                    |                                                                                                    |                     |                                 |               |                                                                                                    |       |       |         |        |                                       |       |         |                               |
| บรายชื่อทะเบียน                                                    | 0 163 W 1 378 12 14                                                                                            | 2                                                                                                    |                                                                                                    |                     |                                 |               |                                                                                                    |       | 1     |         |        |                                       |       |         | 16                            |
|                                                                    |                                                                                                    | 2                                                                                                    |                                                                                                    |                     |                                 |               |                                                                                                    |       |       |         |        |                                       |       |         |                               |
|                                                                    |                                                                                                    |                                                                                                    |                                                                                                    |                     |                                 | 1             |                                                                                                    |       | ĵ     |         |        |                                       |       |         | - 5/                          |
| N/WW 30 🗧                                                          | มีการศึกษาที่เรื                                                                                               |                                                                                                    | -                                                                                                    |                     |                                 |               |                                                                                                    |       |       |         |        |                                       |       |         |                               |
|                                                                    |                                                                                                    | -                                                                                                    | and the second second se |                     |                                 |               | -                                                                                                    | 1     | -     | T       | T      |                                       | ×     |         |                               |
|                                                                    | sviaun                                                                                                    | - issadmitl                                                                                                    | D เรียง ID                                                                                                    | Sex,FName,LNar      | ne 📢                            | 884 Progr     | ar เรีย                                                                                                    | ANe   | เรีย  | aMK     | เรียงF | RM เริ่ม                              | la NO |         | 100                           |
| 100000                                                             | গদ                                                                                                    | 1                                                                                                    | <<เริ่มใส่                                                                                                    | อัตโนมัติที่ ID Exp | ort To >> C:\freshu\b           | oasicsend V   | EX000511>                                                                                                    | LS    |       |         | 4      | ลเก็บ                                 | เลิก  | _       | A CONTRACTOR OF THE OWNER     |
| and the second                                                     |                                                                                                    | A DEWELLAN                                                                                                    | 201                                                                                                    | 192                 | NOT W -                         | NI            | -91                                                                                                    | 51    |       | 1       | Par.   | 1999 P                                |       |         | No Picks                      |
| AND DESCRIPTION OF A DRIVEN AND AND AND AND AND AND AND AND AND AN | and the owner water of the owner of the owner of the owner of the owner of the owner of the owner of the owner | and the second second sec |                                                                                                    |                     | and the second second           |               | and the second second se | 100   | 100   |         | 10000  | 1 1 1 1 1 1 1 1 1 1 1 1 1 1 1 1 1 1 1 |       | -       | <br>State of the state of the |

 สามารถสั่งเรียงข้อมูลได้ก่อนที่จะใส่ห้อง เลขที่ และเลขประจำตัวนักเรียน การเรียงข้อมูล เช่น เรียง ตามเลขที่สมัคร เรียงตามเพศ,ชื่อ-สกุล เรียงตามแผนการเรียน เรียงตามคะแนนสูงสุดลงมา เรียงตาม ห้องและเลขที่

| AdmitID  | Prefix   | Firstname       | LastName                                                                                                    | Sex      | Program a | NA | MarkS | Room    | NO ID | ลบ          |
|----------|----------|-----------------|----------------------------------------------------------------------------------------------------|----------|-----------|----|-------|---------|-------|-------------|
| 11001    | เต็กชาย  | สมชาย           | ดีเดิน                                                                                                    | 1        | 04        | 0  | 55    | 0       | 0     |             |
| 11002    | เต็กหญิง | ณัฐชนน          | รักษาพล                                                                                                    | 2        | 04        | 0  | 58    | 0       | 0     |             |
| 11003    | เต็กชาย  | พุฒิพงศ์        | เขียวนอก                                                                                                    | 1        | 04        | 0  | 55    | 0       | 0     |             |
| 11004    | เต็กหญิง | กนกวรรณ         | สงบถ้อย                                                                                                    | 2        | 04        | 0  | 58    | 0       | 0     |             |
| 21001    | เต็กหญิง | กัญญารัทน์      | ทองรูปพรรณ                                                                                                    | 2        | 04        | 0  | 0     | 0       | 0     |             |
| 21002    | เต็กหญิง | ฟาริตา          | สกุนทะวิภาท                                                                                                    | 2        | 04        | 0  | 0     | 0       | 0     |             |
| 21003    | เต็กหญิง | เกวลิน          | คมกลาง                                                                                                    | 2        | 04        | 0  | 0     | 0       | 0     |             |
| 21004    | เต็กหญิง | สมีตาน์         | บุญประเทือง                                                                                                    | 2        | 04        | 0  | 0     | 0       | 0     |             |
| 21005    | เต็กหญิง | ทิตติพร         | เชียงอั้ง                                                                                                    | 2        | 04        | 0  | 0     | 0       | 0     |             |
|          |          |                 |                                                                                                    |          |           |    |       |         |       |             |
|          |          |                 |                                                                                                    |          |           |    |       |         | Ĵ.    |             |
|          |          |                 |                                                                                                    |          |           |    |       |         |       |             |
|          |          |                 |                                                                                                    |          |           |    |       |         |       |             |
|          |          |                 |                                                                                                    |          |           |    |       |         | ĺ.    |             |
|          |          |                 |                                                                                                    | û.       |           |    |       | 10      |       |             |
|          |          |                 |                                                                                                    |          |           |    |       |         |       |             |
|          |          |                 |                                                                                                    |          |           |    |       |         |       |             |
|          |          |                 |                                                                                                    |          |           |    |       |         |       |             |
|          |          |                 | Ű.                                                                                                    | ÷.       |           |    |       |         |       |             |
|          |          |                 |                                                                                                    |          |           |    |       |         |       |             |
|          |          |                 |                                                                                                    |          |           |    |       |         |       |             |
|          |          |                 |                                                                                                    |          |           |    |       |         | i.    |             |
|          |          |                 |                                                                                                    | G        | ].        |    |       |         | Ĵ.    |             |
|          |          |                 |                                                                                                    |          |           |    |       |         |       |             |
|          |          |                 |                                                                                                    |          |           | 1  |       |         |       |             |
|          |          |                 |                                                                                                    |          |           |    |       |         |       |             |
|          |          |                 | a second and a second second s | 2        |           | 1  |       |         |       |             |
| wadmitlD | เรียง ID | Sex EName I Nar | mo (13                                                                                                    | as Proor | am išusNA | 19 | aaMK  | 1 581.3 | BM I  | เริ่มใส่ NC |

| AdmitID | Prefix   | Firstname         | LastName    | Sex    | Program    | ลบ | NA IN |     | Room | NO ID | ສນ         |
|---------|----------|-------------------|-------------|--------|------------|----|-------|-----|------|-------|------------|
| 11001   | เด็กชาย  | สมชาย             | ดีเดิน      | 1      | 04         |    | 0     | 55  | 1    | 0     | 100        |
| 11002   | เด็กหญิง | ณัฐชนน            | รักษาพล     | 2      | 04         |    | 0     | 58  | 1    | 0     |            |
| 11003   | เต็กชาย  | พุฒิพงศ์          | เขียวนอก    | 1      | 04         |    | 0     | 55  | 2    | 0     | 4          |
| 11004   | เต็กหญิง | กนกวรรณ           | สงบถ้อย     | 2      | 04         |    | 0     | 58  | 2    | 0     |            |
| 21001   | เต็กหญิง | กัญญารัทน์        | ทองรูปพรรณ  | 2      | 04         |    | 0     | 0   | 1    | 0     |            |
| 21002   | เด็กหญิง | ฟาริตา            | สกุนตะวิภาท | 2      | 04         |    | 0     | 0   | 1    | 0     |            |
| 21003   | เต็กหญิง | เกวลิน            | คมกลาง      | 2      | 04         |    | 0     | 0   | 1    | 0     |            |
| 21004   | เต็กหญิง | สมิตาน์           | บุญประเทือง | 2      | 04         |    | 0     | 0   | 2    | 0     |            |
| 21005   | เด็กหญิง | ทิตติพร           | เชียงอั้ง   | 2      | 04         |    | 0     | 0   | 2    | 0     |            |
|         |          |                   |             |        |            |    |       |     |      |       |            |
|         |          |                   |             | С.<br> | 8-<br>     |    |       |     |      |       |            |
|         |          |                   |             |        | 8          |    |       |     |      |       |            |
|         |          |                   |             |        |            |    |       |     |      |       |            |
|         |          |                   | 3           | 12     |            |    |       |     |      |       |            |
|         |          | v<br>2            |             | a.     |            |    |       |     |      |       |            |
|         |          |                   |             |        |            |    |       |     |      |       |            |
|         |          |                   |             |        |            |    |       |     |      |       |            |
|         |          |                   |             |        |            |    |       | 1   |      |       |            |
|         |          |                   |             | 0      | 3          |    |       |     |      | -8    | 4          |
|         |          |                   |             | 1      | 1          |    |       |     |      | 1     |            |
|         |          | 2                 |             |        | <u>e)</u>  |    |       |     |      |       |            |
|         | 6        |                   | 3           | 3      | 8          |    | s     | ŝ   | 3-   | 12    | -          |
|         |          |                   |             | 2      |            |    |       | 1   |      | 1     |            |
|         |          |                   |             | 100    | 8          |    |       |     |      | 10    |            |
|         |          |                   |             | 8      |            |    |       | -   |      |       |            |
|         |          |                   |             | 33     | <u>11</u>  | -  |       | - 1 |      |       |            |
|         |          |                   |             | 8      | 3          |    |       | 8   |      | 8     |            |
|         | A DECK   | Con Chinese I Mar |             | Progr  | arr iseral | AL | T     | AV  | 1    | DM T  | A. 3.3 MIC |

5. ที่คอลัมน์ Room ให้ใส่ห้องให้กับนักเรียน โดยยังไม่ต้องใส่เลขที่

 เมื่อใส่ห้องให้นักเรียนทุกคนเรียบร้อยแล้ว ให้ใส่ เลขที่ ให้นักเรียนโดยเลือกที่ เริ่มใส่ NO โปรแกรม จะใส่เลขที่ให้อัตโนมัติ โดยเรียงห้องเลขที่ตามเพศ เมื่อเรียบร้อยแล้วให้บันทึกข้อมูลโดยเลือกที่ จัดเก็บ

| AdmitID | Prefix                                                                                                    | Firstname  | LastName                                                                                                    | Sex | Program | ລນ | NA | MarkS | Room | NO | ID ສນ |
|---------|----------------------------------------------------------------------------------------------------|------------|----------------------------------------------------------------------------------------------------|-----|---------|----|----|-------|------|----|-------|
| 1001    | เด็กชาย                                                                                                    | สมชาย      | ดีเดิน                                                                                                    | 1   | 04      |    | 0  | 55    | 1    | 1  |       |
| 21001   | เด็กหญิง                                                                                                    | กัญญารัตน์ | ทองรูปพรรณ                                                                                                    | 2   | 04      |    | 0  | 0     | 1    | 2  |       |
| 1002    | เต็กหญิง                                                                                                    | ณัฐชนน     | รักษาพล                                                                                                    | 2   | 04      |    | 0  | 58    | 1    | 3  |       |
| 21002   | เต็กหญิง                                                                                                    | ฟาริตา     | สกุนตะวิภาท                                                                                                    | 2   | 04      |    | 0  | 0     | 1    | 4  |       |
| 21003   | เต็กหญิง                                                                                                    | เกวลิน     | คมกลาง                                                                                                    | 2   | 04      |    | 0  | 0     | 1    | 5  |       |
| 1003    | เต็กชาย                                                                                                    | พุฒิพงศ์   | เขียวนอก                                                                                                    | 1   | 04      |    | 0  | 55    | 2    | 1  |       |
| 1004    | เต็กหญิง                                                                                                    | กนกวรรณ    | สงบถ้อย                                                                                                    | 2   | 04      |    | 0  | 58    | 2    | 2  |       |
| 21005   | เต็กหญิง                                                                                                    | ทิตติพร    | เชียงอั้ง                                                                                                    | 2   | 04      |    | 0  | 0     | 2    | 3  |       |
| 21004   | เต็กหญิง                                                                                                    | สมิตาน์    | บุญประเทือง                                                                                                    | 2   | 04      |    | 0  | 0     | 2    | 4  |       |
|         |                                                                                                    |            |                                                                                                    | 0   | 2       | -  |    |       |      | ~  |       |
|         |                                                                                                    |            | -                                                                                                    |     | 1       | -  | -  |       |      |    |       |
|         |                                                                                                    |            |                                                                                                    | 200 |         | -  |    |       |      |    |       |
|         |                                                                                                    |            |                                                                                                    |     |         |    | -  |       |      | Ĵ  |       |
|         |                                                                                                    | -          |                                                                                                    | 8   | 3       | -  |    |       |      | 2  |       |
|         |                                                                                                    |            |                                                                                                    |     | 5       |    | -  |       |      |    |       |
|         | -                                                                                                    |            |                                                                                                    |     |         | -  |    |       |      |    |       |
|         | -                                                                                                    |            |                                                                                                    | 0   | 8       |    |    |       |      | 8  |       |
|         |                                                                                                    |            |                                                                                                    |     |         |    | 1  |       |      | j, |       |
|         |                                                                                                    |            | 3                                                                                                    |     | 82      | _  |    | _6    |      |    |       |
|         | -                                                                                                    |            |                                                                                                    |     |         |    |    |       | -    |    |       |
|         |                                                                                                    |            |                                                                                                    | 0   | 3       | 2  |    |       |      | 1  |       |
|         |                                                                                                    |            |                                                                                                    |     |         | 9  |    |       |      |    |       |
|         |                                                                                                    |            |                                                                                                    |     |         |    |    |       |      |    |       |
| -       | And in case of the local division of the local division of the loc |            | The second second second second second second second second second second second second second second second se |     |         | _  | -  |       |      | 1  |       |

| AdmitID         | Prefix   | Firstname        | LastName    | Sex    | Program   | ลบ  | NA     | MarkS  | Rou.    | 10 | ID    | ລນ    |
|-----------------|----------|------------------|-------------|--------|-----------|-----|--------|--------|---------|----|-------|-------|
| 11001           | เต็กชาย  | สมชาย            | ดีเดิน      | 1      | 04        |     | 0      | 55     | 1       | 2  | 44444 |       |
| 21001           | เต็กหญิง | กัญญารัตน์       | ทองรูปพรรณ  | 2      | 04        |     | 0      | 0      | 1       | 2  | 44445 |       |
| 11002           | เต็กหญิง | ณัฐชนน           | รักษาพล     | 2      | 04        |     | 0      | 58     | 1       | 3  |       | 1     |
| 21002           | เด็กหญิง | ฟาริตา           | สกุนตะวิภาท | 2      | 04        |     | 0      | 0      | 1       | 4  |       | II.   |
| 21003           | เต็กหญิง | เกวลิน           | คมกลาง      | 2      | 04        |     | 0      | 0      | 1       | 5  |       |       |
| 11003           | เต็กชาย  | พุฒิพงศ์         | เขียวนอก    | 1      | 04        |     | 0      | 55     | 2       | 1  |       |       |
| 11004           | เต็กหญิง | กนกวรรณ          | สงบถ้อย     | 2      | 04        |     | 0      | 58     | 2       | 2  |       | Į     |
| 21005           | เต็กหญิง | ทิตติพร          | เชียงอั้ง   | 2      | 04        |     | 0      | 0      | 2       | 3  |       |       |
| 21004           | เด็กหญิง | สมิตาน์          | บุญประเทือง | 2      | 04        |     | 0      | 0      | 2       | 4  |       |       |
|                 |          |                  |             |        |           |     |        |        |         |    |       |       |
|                 |          |                  |             |        |           |     |        |        |         |    |       | ]     |
|                 |          |                  | 3           |        | 82        |     |        |        |         |    |       | _     |
|                 |          |                  | 2           |        |           |     |        |        |         |    |       |       |
|                 | -        |                  | -           |        |           | -   |        | ;      |         |    |       |       |
|                 |          | 8                |             | 8      | 8         |     |        |        | 8       |    |       | -     |
|                 |          |                  |             |        | 8         | -   | -      | _      |         |    |       | -     |
|                 | -        |                  |             |        | 6         | -   |        |        |         | 2  |       | -     |
|                 |          |                  |             | 0      | 8         |     |        |        |         | _  |       |       |
|                 |          |                  |             | -      |           |     |        |        | _       | -  |       | -     |
|                 |          |                  | 3           | 20     | 2         | -   | ;;     |        |         |    |       |       |
|                 |          |                  | 3           |        | 92        |     |        | -      |         |    |       | _     |
|                 | -        |                  |             |        |           |     |        |        |         | -  |       | -     |
|                 | -        | 5                | N           | 0      | 8         | -   |        |        |         | -  |       | -     |
|                 |          |                  |             |        | 55        | -   |        |        | -       | -  |       | -     |
|                 |          | -                |             |        | <u>.</u>  | -   |        |        |         |    |       | -     |
|                 |          |                  |             | 8      |           | -   |        |        | - 3     |    |       | ŝ     |
| the states tall | the ID   | Cau ENJame I Mar |             | Proces | arr inval | NIA | T iter | ah dir | 1.700.0 | DM | L     | 1 NIC |

7. การใส่เลขประจำตัวนักเรียน (ในคอมลัมน์ ID) สามารถใส่โดยการพิมพ์ลงไปทีละคน

 หรือการใส่แบบอัตโนมัติเริ่มตั้งแต่คนแรกถึงคนสุดท้าย วิธีการให้ใส่หมายเลขประจำตัวแรกในช่อง (หมายเลข 1) แล้วเลือกที่ เริ่มใส่อัตโนมัติที่ ID

| AdmitID | Prefix                       | Firstname  | LastName    | Sex     | Program | NA | MarkS I | Room | NO I | D |
|---------|------------------------------|------------|-------------|---------|---------|----|---------|------|------|---|
| 11001   | เต็กชาย                      | สมชาย      | ดีเดิน      | 1       | 04      | 0  | 55      | 1    | 1    |   |
| 21001   | เต็กหญิง                     | กัญญารัทน์ | ทองรูปพรรณ  | 2       | 04      | 0  | 0       | 1    | 2    |   |
| 11002   | เต็กหญิง                     | ณัฐชนน     | รักษาพล     | 2       | 04      | 0  | 58      | 1    | 3    | Í |
| 21002   | เต็กหญิง                     | ฟาริตา     | สกุนตะวิภาค | 2       | 04      | 0  | 0       | 1    | 4    |   |
| 21003   | เต็กหญิง                     | เกวลิน     | คมกลาง      | 2       | 04      | 0  | 0       | 1    | 5    |   |
| 11003   | เต็กชาย                      | พุฒิพงศ์   | เขียวนอก    | 1       | 04      | 0  | 55      | 2    | 1    |   |
| 11004   | เต็กหญิง                     | กนกวรรณ    | สงบถ้อย     | 2       | 04      | 0  | 58      | 2    | 2    |   |
| 21005   | เต็กหญิง                     | ทิตติพร    | เชียงอั้ง   | 2       | 04      | 0  | 0       | 2    | 3    |   |
| 21004   | เต็กหญิง                     | สมิตาน์    | บุญประเทือง | 2       | 04      | 0  | 0       | 2    | 4    |   |
|         |                              |            |             |         |         |    |         |      |      |   |
|         |                              |            | 0           | <u></u> | 1       |    |         |      | 2    | 1 |
|         |                              |            |             |         |         |    |         |      |      |   |
|         |                              |            |             |         |         |    |         |      |      |   |
|         |                              |            |             |         |         |    | 1       |      | ĺ.   |   |
|         |                              |            | 3           | 2       | 3       |    |         | 2.5  | 3    |   |
|         |                              |            |             |         |         | _  |         |      |      |   |
|         |                              |            |             |         |         |    |         |      |      |   |
|         |                              |            |             |         |         |    |         |      |      |   |
|         |                              |            | -           |         |         |    |         |      |      |   |
|         |                              | -          | 2           |         |         |    |         | -    |      |   |
|         |                              |            |             |         |         | _  |         |      |      |   |
|         |                              |            | /           |         |         |    |         |      | ĺ.   |   |
| 5       |                              |            |             | 2       | 8       |    |         |      |      |   |
|         |                              |            |             |         |         | _  |         |      |      |   |
|         |                              |            |             |         |         |    |         |      |      |   |
|         | 7                            |            |             |         |         |    |         |      |      |   |
| _       | Surface and Advantage of the |            | 1           | 1       |         |    |         |      | -    |   |

 โปรแกรมจะเริ่มใส่หมายเลขประจำตัวนักเรียนตั้งแต่คนแรกถึงคนสุดท้าย (ถ้าเป็นนักเรียนชั้น มัธยมศึกษาปีที่ 4 ซึ่งมีเลขประจำตัวเดิมอยู่แล้วโปรแกรมจะข้ามการใส่เลขประจำตัวไป) เมื่อ เรียบร้อยแล้วให้บันทึกข้อมูลโดยเลือกที่ จัดเก็บ

| AdmitID  | Prefix   | Firstname        | LastName    | Sex       | Program  | ສນ     | NA | MarkS  | Room  | NO | 1 <mark>0 ตบ</mark> |
|----------|----------|------------------|-------------|-----------|----------|--------|----|--------|-------|----|---------------------|
| 1001     | เด็กชาย  | สมชาย            | ดีเดิน      | 1         | 04       | 101115 | 0  | 55     | 1     | 1  | 44444               |
| 21001    | เด็กหญิง | กัญญารัตน์       | ทองรูปพรรณ  | 2         | 04       |        | 0  | 0      | 1     | 2  | 44445               |
| 1002     | เด็กหญิง | ณัฐชนน           | รักษาพล     | 2         | 04       |        | 0  | 58     | 1     | 3  | 44446               |
| 21002    | เด็กหญิง | ฟาริตา           | สกุนตะวิภาต | 2         | 04       |        | 0  | 0      | 1     | 4  | 44447               |
| 21003    | เด็กหญิง | เกวลิน           | คมกลาง      | 2         | 04       |        | 0  | 0      | 1     | 5  | 44448               |
| 1003     | เต็กชาย  | พุฒิพงศ์         | เขียวนอก    | 1         | 04       |        | 0  | 55     | 2     | 1  | 44449               |
| 1004     | เต็กหญิง | กนกวรรณ          | สงบถ้อย     | 2         | 04       |        | 0  | 58     | 2     | 2  | 44450               |
| 21005    | เต็กหญิง | ทิตติพร          | เชียงอั้ง   | 2         | 04       |        | 0  | 0      | 2     | 3  | 44451               |
| 21004    | เด็กหญิง | สมิตาน์          | บุญประเทือง | 2         | 04       |        | 0  | 0      | 2     | 4  | 44452               |
|          |          |                  |             |           |          |        |    |        |       |    |                     |
|          |          |                  |             |           |          |        |    |        |       |    |                     |
|          |          |                  |             |           |          |        |    |        |       |    |                     |
| *edmitID | 10010    | Say ENlame ( Nor |             | ina Progr | ar 13013 | NIA    | T  | -sk/lK | 10010 |    | เล่มใส่ N           |

#### 10. ออกจากหน้าต่างลงเลขประจำตัวรายการนักเรียนได้ ให้เลือกที่ **เลิก**

| AdmitID | Prefix   | Firstname  | LastName    | Sex | Program au | NA | MarkS | Room | NO | ID ลบ |
|---------|----------|------------|-------------|-----|------------|----|-------|------|----|-------|
| 1001    | เด็กชาย  | สมชาย      | ดีเดิน      | 1   | 04         | 0  | 55    | 1    | 1  | 44444 |
| 1001    | เด็กหญิง | กัญญารัตน์ | ทองรูปพรรณ  | 2   | 04         | 0  | 0     | 1    | 2  | 44445 |
| 1002    | เด็กหญิง | ณัฐชนน     | รักษาพล     | 2   | 04         | 0  | 58    | 1    | 3  | 44446 |
| 1002    | เด็กหญิง | ฟาริตา     | สกุนตะวิภาต | 2   | 04         | 0  | 0     | 1    | 4  | 44447 |
| 1003    | เต็กหญิง | เกวลิน     | คมกลาง      | 2   | 04         | 0  | 0     | 1    | 5  | 44448 |
| 1003    | เด็กชาย  | พุฒิพงศ์   | เขียวนอก    | 1   | 04         | 0  | 55    | 2    | 1  | 44449 |
| 1004    | เต็กหญิง | กนกวรรณ    | สงบถ้อย     | 2   | 04         | 0  | 58    | 2    | 2  | 44450 |
| 1005    | เต็กหญิง | ทิตติพร    | เชียงอั้ง   | 2   | 04         | 0  | 0     | 2    | 3  | 44451 |
| 21004   | เต็กหญิง | สมิตาน์    | บุญประเทือง | 2   | 04         | 0  | 0     | 2    | 4  | 44452 |
|         |          |            |             |     |            |    |       |      |    |       |
|         |          |            |             |     |            |    |       |      |    |       |
|         |          |            |             | 8   |            |    |       |      |    |       |
|         |          |            | 3           |     |            |    |       |      |    |       |
|         |          |            |             |     |            |    |       |      |    |       |
|         |          |            |             | 8   |            |    |       |      |    |       |

## 11. ต้องการพิมพ์ใบรายชื่อตามห้องให้เลือกที่ **ใบรายชื่อห้อง**

|                     | โรงเวียน >>                | รหัสโรงเรียน 1016204001 | โรงเรียน                | ข้อบาดาลวิทยา                  |                  | 124                                     |
|---------------------|----------------------------|-------------------------|-------------------------|--------------------------------|------------------|-----------------------------------------|
| X 5::               | ทการคัดเลือก >>            |                         | ~                       | เลขที่ผู้สมัคร >>              | ~~~              |                                         |
|                     | แผนการเรียน >>             |                         | ~                       | ห้องสอบคัดเลือก >>             | 0 🖨              |                                         |
| ข้อมูลเข้าได้ 1     |                            | ນ້ອນູລນັກເຮີຍນ          |                         |                                | ข้อมูลกรอบกรัง   | - Aller                                 |
| ข้อมูลเข้าได้ 2     | เพิ่สประจำตัวประชาชน 🗌     | AUD                     | ต่ำน้ำหน้า              |                                | -                | 9                                       |
| อมสมัครสอบ1         | ชื่อตัว                    | UN                      | นามสกล                  |                                | PreFix           |                                         |
| ามลสมัครสอบ?        | FirstName                  |                         | LastName                |                                |                  |                                         |
|                     | LWP                        |                         | ศาสนา                   |                                |                  |                                         |
| -                   | สัณชาติ                    |                         | เชื้อชาติ               |                                |                  |                                         |
|                     | วันเดือนปีเกิด             | // 98                   | อายุ                    | 0 🗘 🖞 🔿 🖓                      | โอน              |                                         |
|                     | ເກຍຫັກໄຫດ້ວ່ານ             |                         | สื่อผู้ถึงแรงเสื่       |                                |                  |                                         |
|                     | MIDSHIDSCHIDTR             |                         |                         | ngn                            |                  |                                         |
|                     |                            |                         |                         |                                |                  | Can and a                               |
|                     | 5.0050                     | ×                       | อ แสอ<br>ปตาย อาหาร้องเ |                                | ~                |                                         |
|                     | ระกัดไประเภทีย์            | ×.                      | โทรศัพท์                |                                |                  | - 10 M                                  |
| รรณตัดเลือกได้      | a GPS N (nation)           |                         | กัด GPS E (ทศพิยม)      |                                |                  |                                         |
| เหม                 | ดวามพิการ                  |                         | 1 ນ້ຳຫາັດ(ຄຄ.)          | 0.00                           |                  | P State                                 |
| IN MARKED           | ส่วนสง(ชม.)                | 0.00                    | ตัพบีมวลกาย(BMI)        | 0.00 - E (ibš v 20-25 c        | บ10-240 หม่โลหิด |                                         |
| รายชื่อห้อง 🍊 สำเรี | จการศึกษาจากโรงเรียน       | 0.00                    | ทั้งคย่                 |                                | B.13 Z-1)        |                                         |
| ยชื่อทะเบียน        | ต่ำบล                      |                         | อำเภอ                   | 1. 614 6 Doi () 2. 14 27 6 Doi | _                | . Car                                   |
|                     | จังหวัด                    |                         | -                       |                                |                  | 1 - 1 - 1 - 1 - 1 - 1 - 1 - 1 - 1 - 1 - |
| wa) 30 ≑            | โการศึกษาที่เริ่มเข้าเรียน | গদঁর                    | ระดับการศึกษาปัจจบัน    |                                |                  | and and                                 |
|                     | รหัสแผนการเรียน            |                         | รหัสชั้นปี              |                                |                  |                                         |
|                     |                            |                         |                         |                                |                  | 130                                     |

12. ที่หน้าต่าง Print Preview ถ้าต้องการพิมพ์ออกทางเครื่องพิมพ์ให้เลือก Print Report

|           | TO O MAIS DEMINE |                    |                             |                          |         |     |  |  |
|-----------|------------------|--------------------|-----------------------------|--------------------------|---------|-----|--|--|
| Print Pre | view             |                    |                             |                          |         |     |  |  |
| 14 4      | B 🕨              | 100% 🗸 🎶           | 8                           |                          |         |     |  |  |
|           |                  |                    |                             |                          |         |     |  |  |
|           |                  |                    |                             |                          |         |     |  |  |
|           |                  |                    | ไรงเรยนชยบาดาลวท            | ยา ลพบุร                 |         |     |  |  |
|           |                  | รายชื่อนักเรีย     | นขั้นมัธยมศึกษาปีที่ 1/1 ภา | คเรียนที่ 1 ปีการศึกษา : | 2563    |     |  |  |
|           | รพั              | ัสวิชา             | .ชื่อวิชา                   | น้ำหนัก/ห                | น่วยกิต |     |  |  |
|           |                  |                    |                             |                          | - T     | -   |  |  |
| เลขที่    | เลขประจำตัว      | ชื่อ-ชื่อ          | ສາງຄ                        |                          |         |     |  |  |
| 1         | 44444            | เด็กขายสมขาย       | a.a.                        |                          |         | - 1 |  |  |
| 2         | 44445            | เด็กหญิงกัญญารัตน์ | ทองราโพรรณ                  |                          |         | - 1 |  |  |
| 3         | 44446            | เด็กหญิงณัจขนน     | รักษาพล                     |                          |         |     |  |  |
| 4         | 44447            | เด็กหญิงฟารีดา     | สกนตะวิภาต                  |                          |         |     |  |  |
| 5         | 44448            | เด็กหญิงเกวลิน     | คมกลาง                      |                          | -       |     |  |  |
|           |                  |                    |                             |                          |         |     |  |  |
|           |                  |                    |                             |                          |         |     |  |  |
|           |                  |                    |                             |                          |         |     |  |  |
|           |                  |                    |                             |                          |         |     |  |  |
|           |                  |                    |                             |                          |         |     |  |  |
|           |                  |                    |                             |                          |         |     |  |  |
|           |                  |                    |                             |                          |         |     |  |  |
|           |                  |                    |                             |                          |         |     |  |  |
|           |                  |                    |                             |                          |         |     |  |  |
|           |                  |                    |                             |                          |         |     |  |  |
|           |                  |                    |                             |                          |         |     |  |  |
|           |                  |                    |                             |                          |         |     |  |  |

| โรงเรียน                          | >>> รหัสโรงเรียน 1016: | 204001    | โรงเรียน          | ขัยบาตาลวิทยา             |                  | -        |
|-----------------------------------|------------------------|-----------|-------------------|---------------------------|------------------|----------|
| ระเภทการคัดเลือก                  | >>                     |           | ~                 | เลซที่ผู้สมัคร >>         | ~~~ + +          |          |
| แผนการเรียน                       | >>                     |           | ~                 | ท้องสอบคัดเอือก >>        | 0 🖨              |          |
| าได้ 1                            | ข้อมูลนักเรียน         |           | 1                 |                           | ข้อมูลครอบครัว   |          |
| าได้ 2                            |                        |           | ดำนำหน้า          |                           |                  |          |
| รสอบไ                             |                        | UIN       | นามสกล            |                           | PreFix           | 1.1      |
| FirstName                         |                        |           | LastName          |                           |                  |          |
| LINT LINT                         |                        |           | ศาสนา             |                           |                  | 6        |
| สัญชาติ                           |                        | ×         | เชื้อชาติ         |                           |                  |          |
| วันเดือนปีเกิด                    | // 01                  | 3         | อายุ              | 0 🗘 ปี 🛛 🗘 เคือ           | น                |          |
| เลขรหัสประจำบ้าน                  |                        |           | ที่อยู่บ้านเลขที่ | หมู่ที่                   |                  | 1.4.2    |
| ann ann                           |                        |           | 209               |                           |                  |          |
| ด้านจ                             |                        | ~         | อำเภอ             |                           | /                | 9. ···   |
| จังหวัด                           |                        | ~         | ประเภทบ้าน        |                           |                  | 100 E    |
| รทัสไปรษณีย์                      |                        |           | โทรศัพท์          |                           |                  |          |
| เลือกได้ ทิกัด GPS N (ทศนิยม)     |                        | พิกัด Gl  | PSE (ทศนียม)      |                           |                  | 0        |
| าตัว ความพิการ                    |                        | ~         | น้ำหนัก(กก.)      | 0.00 ≑                    |                  | Sec. and |
| ส่วนสูง(ยม.)                      | 0.00 ≑                 | ดัชนี     | มวลกาย(B.M.I.)    | 0.00 💠 🔝 (ปกคิ ช.20-25 ญ. | 19-24) หมู่โลทิท | V        |
| สำเร็จการศึกษาจากรังเรียน<br>วัฒน |                        |           | 🗸 ทั้งอยู่        | ● 1.ใหเขต ◯ 2.หลกเขต      |                  | No.      |
| ทำบล                              |                        |           | อำเภอ             |                           |                  |          |
| จังหวัด                           |                        |           |                   |                           |                  |          |
| 30 💽                              |                        | รหัสระดับ | การศึกษาปัจจุบัน  |                           | ~                |          |
| ระบัสแขนการเรียก                  |                        |           | รหัสชั้นปี        |                           |                  | 1 - A    |

### 13. ต้องการออกจากหน้าต่างรายการคัดนักเรียนได้ ให้เลือกที่ **ออก**

เมื่อลงเลขประจำตัวนักเรียนเรียบร้อยแล้ว พร้อมที่จะโอนข้อมูลนักเรียนเข้า โปรแกรม Secondary'56

## ถ้ามีปัญหาหรือข้อสงสัยการใช้งานโปรแกรม Freshy ติดต่อได้ที่

นายวิศิษฐศักดิ์ แสงพรหมศรี Tel : 089-009-3515 e-mail : Gpa2544@gmail.com Line ID : Skr14d

นายพิธพงศ์ ยิ้มเปรม Tel : 0896461498 e-mail : pitapongsoft@gmail.com Line ID : pitapong.yim

นายยวน ช้างใหญ่ Tel : 0816651657 e-mail : changyaisoft@gmail.com Line ID : yuon2508